## <u>SarkariExam.com</u>

# **UP Assistant Teacher Exam Result 2018**

## Post Name – Assistant Teacher

#### **Important Date**

Date of Examination - 27/May/2018

### How to View the Result

#### Instruction for Downloading UP Assistant Teacher Result 2018:

- 1. Type SarkariExam.com on your Google browser,
- 2. Go to the Exam Result category in the Home page of the website
- 3. Click on UP Assistant Teacher Exam Result 2018
- 4. Open the **Download Result** Link from the Important Links section

5. Candidates have to enter their Following details in the space provided -: Candidates Roll No. Captcha Code Click on the "Proceed" Icon.

6. After providing their Valid Details & clicking the "Proceed" icon candidates will be able to view their Result.

# www.SarkariExam.com

अब Google पर हमेशा SarkariExam ही टाइप करे।